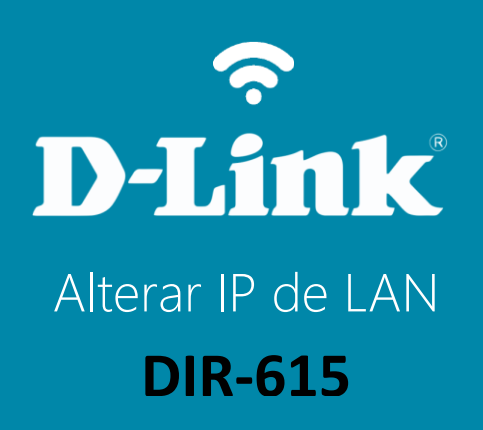

## DIR-615

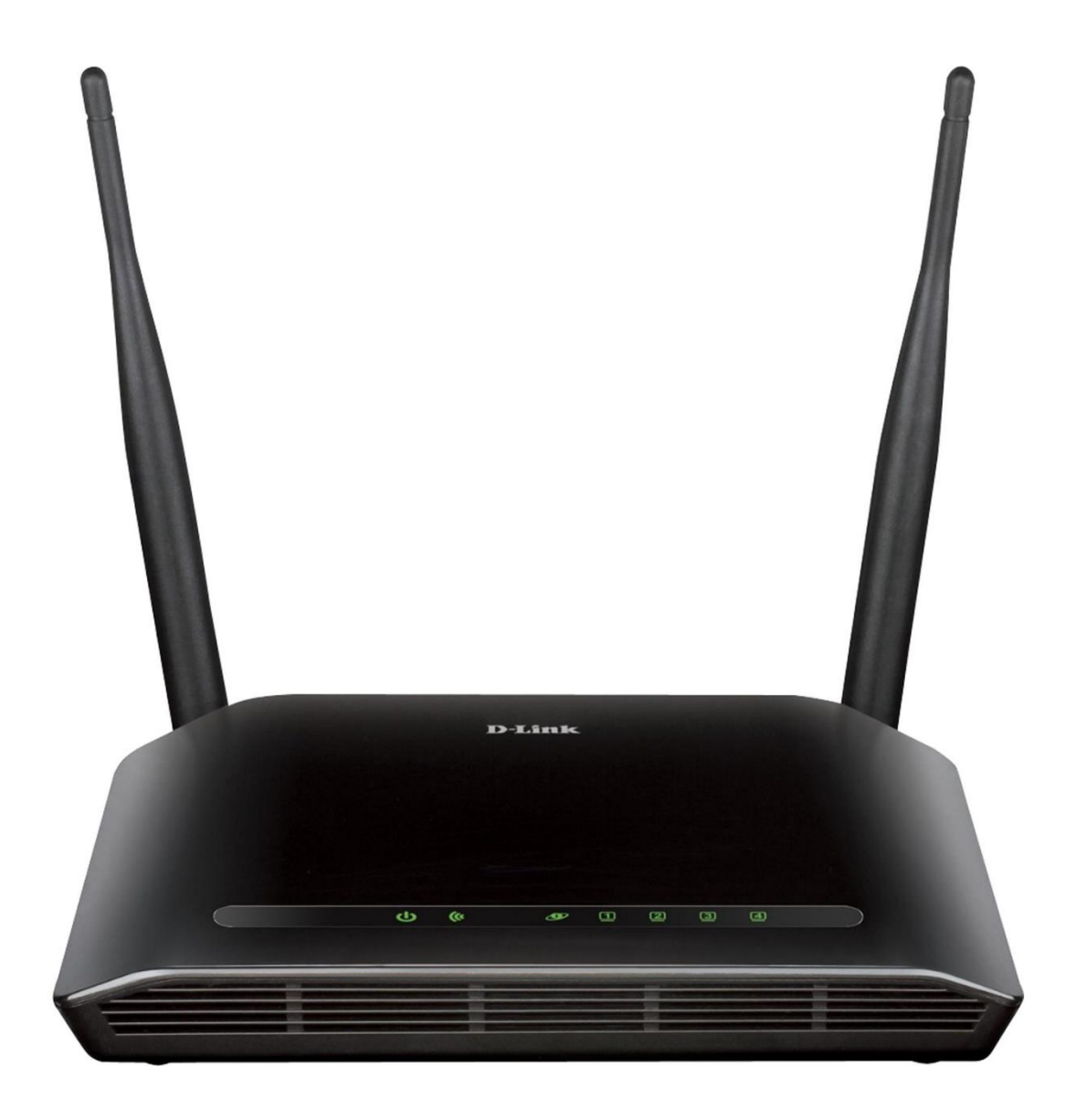

## Procedimentos para alterar o endereço IP de LAN do roteador

1- Para realizar esta configuração o computador deve estar conectado via cabo Ethernet em uma das portas LAN do roteador.

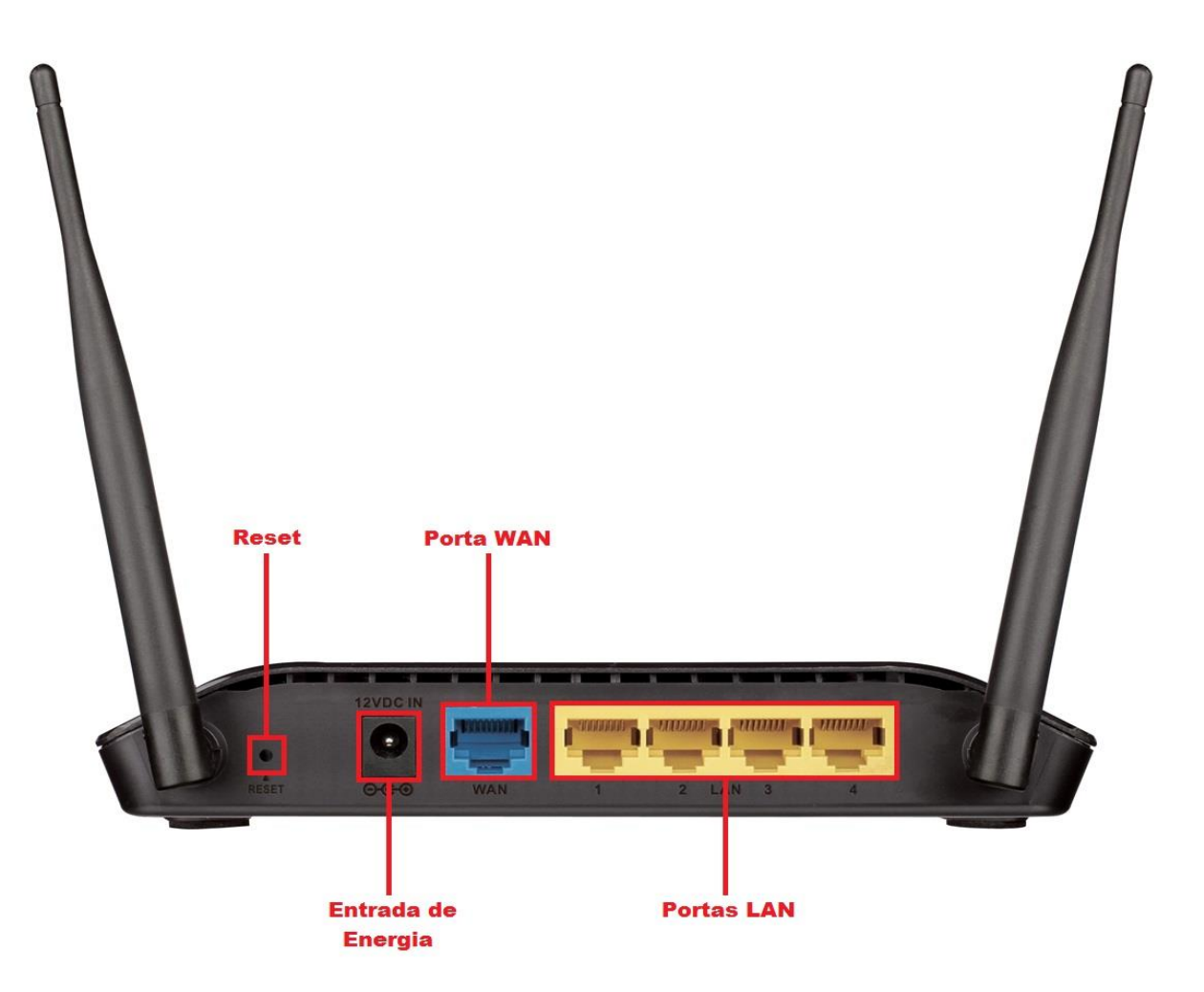

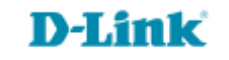

2-Para acessar a página de configuração abra o navegador de internet, digite na barra de endereços <u>http://192.168.0.1</u> e tecle **Enter**.

| (←) →  (→)  (→)  (→)  (→) | ,0 - → | <i> </i> Roteador Wireless | × |  |
|---------------------------|--------|----------------------------|---|--|

Será apresentada a tela de autenticação para acesso a página de configuração. O usuário e senha padrão do equipamento são:

Nome de Usuário: Admin Senha: (deixe em branco) Clique em Login.

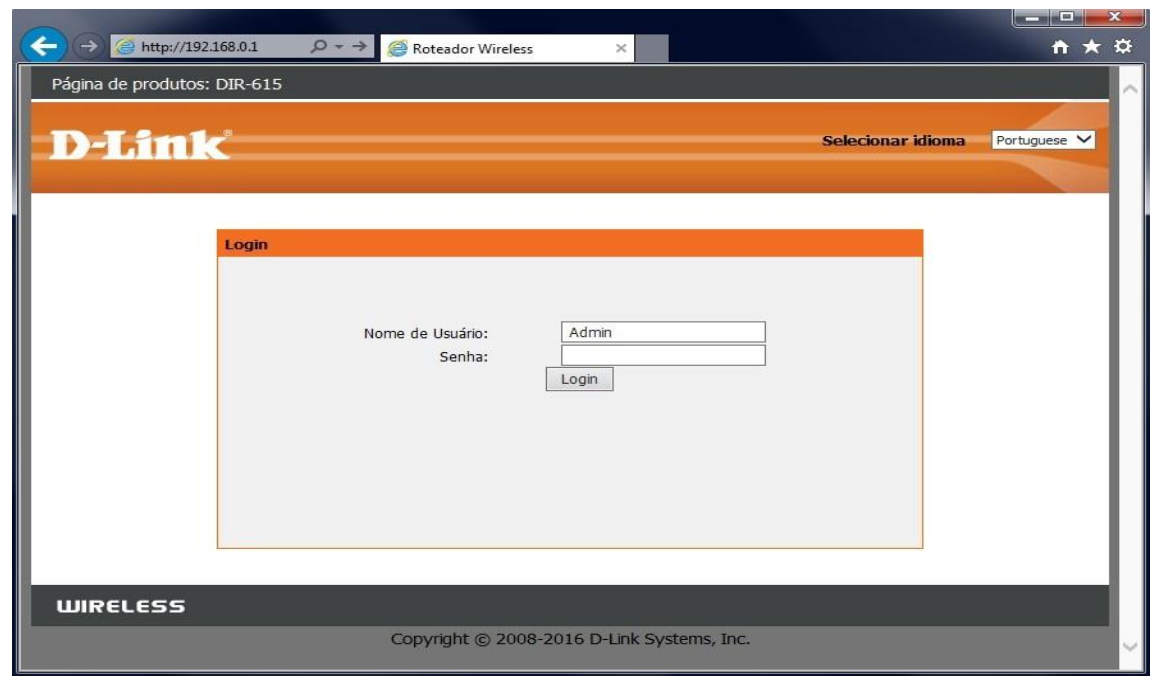

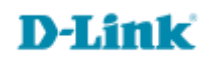

4

3-Clique nas abas **Configuração > Rede Local** e altere os seguintes parâmetros:

**Endereço IP:** digite o novo endereço de IP do roteador. (Ex: 192.168.5.1) **Máscara de Sub-rede:** digite a máscara de sub-rede. (Ex: 255.255.255.0)

Clique em Aplicar mudanças para salvar as configurações.

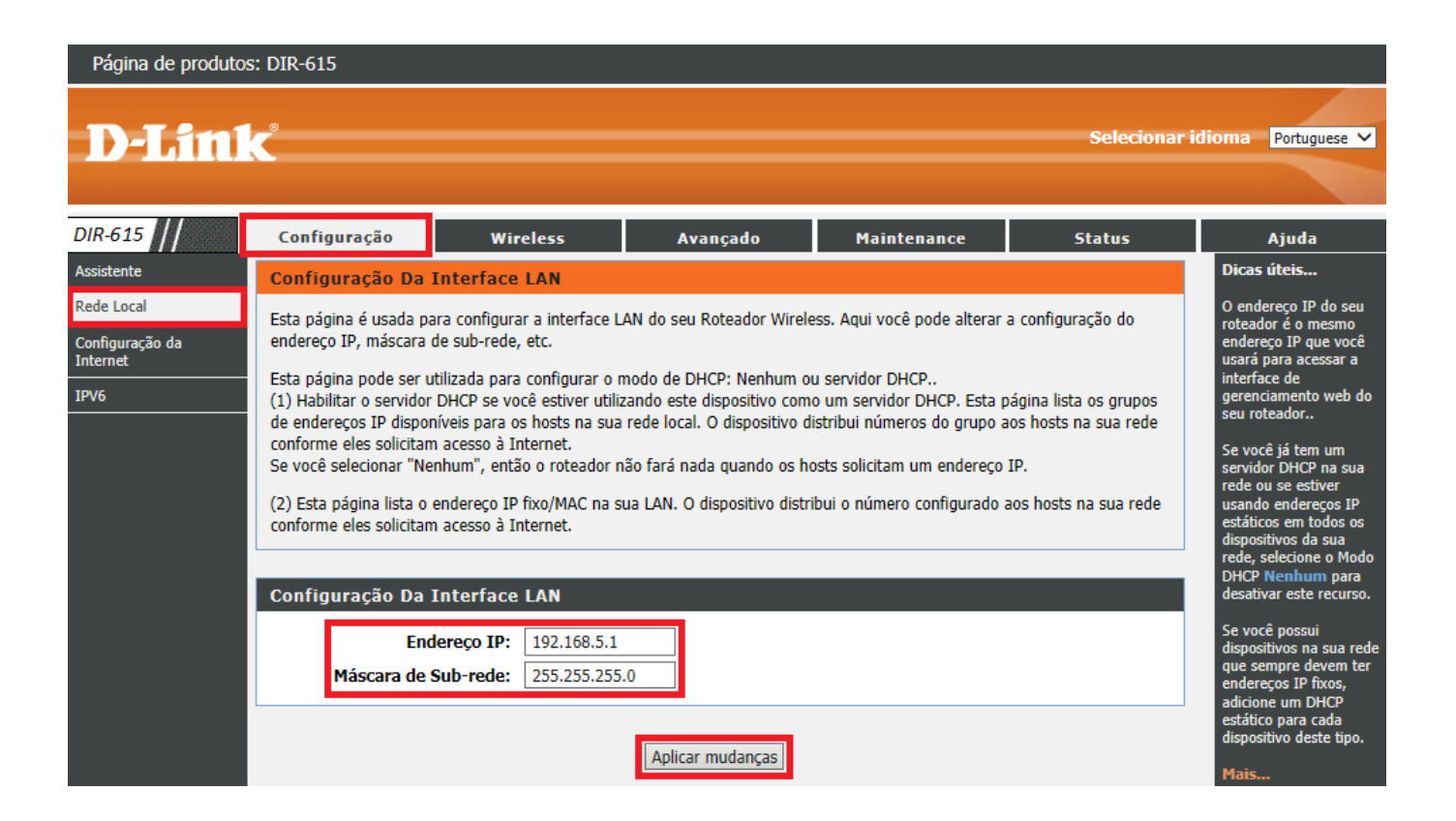

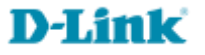

4-Uma mensagem será exibida, clique em **OK** para continuar.

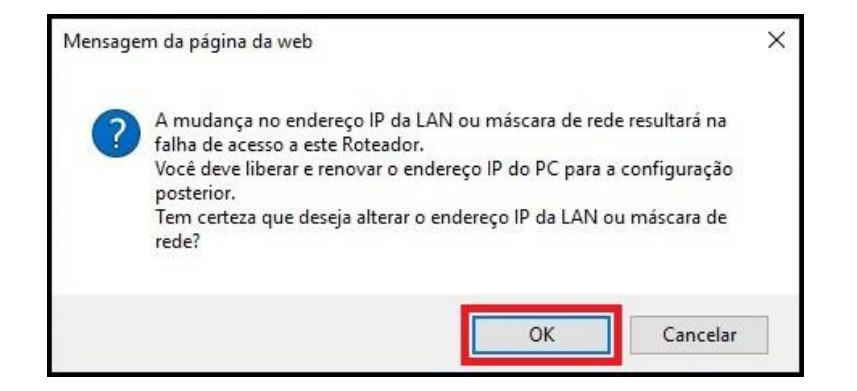

5-O roteador será reiniciado, aguarde a contagem regressiva.

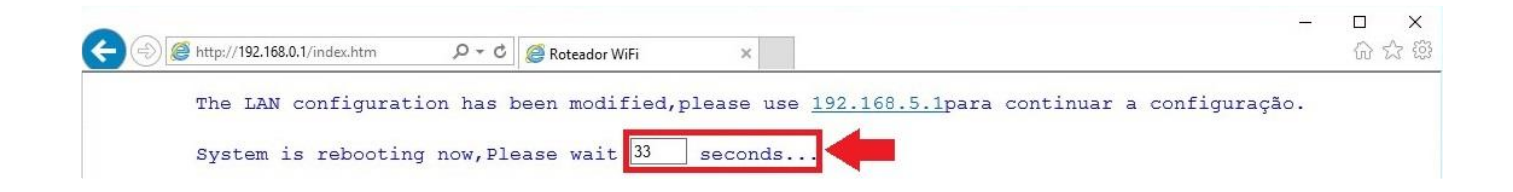

Obs.: A página de configuração será atualizada automaticamente, mas caso seja apresentado no navegador "Está página não pode ser exibida", digite manualmente na barra de endereços do navegador o novo endereço IP configurado para acessar a página de configuração novamente.

Configuração realizada com sucesso.

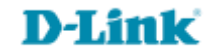

Suporte Técnico www.dlink.com.br/suporte